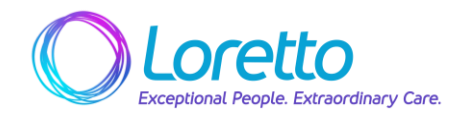

| UKG WORK INSTRUCTIONS                       | Page 1 of 3         |
|---------------------------------------------|---------------------|
| Title: How to Submit a Time off Request (My | Version: 07/19/2024 |
| Accruals Tile) – Mobile App                 |                     |

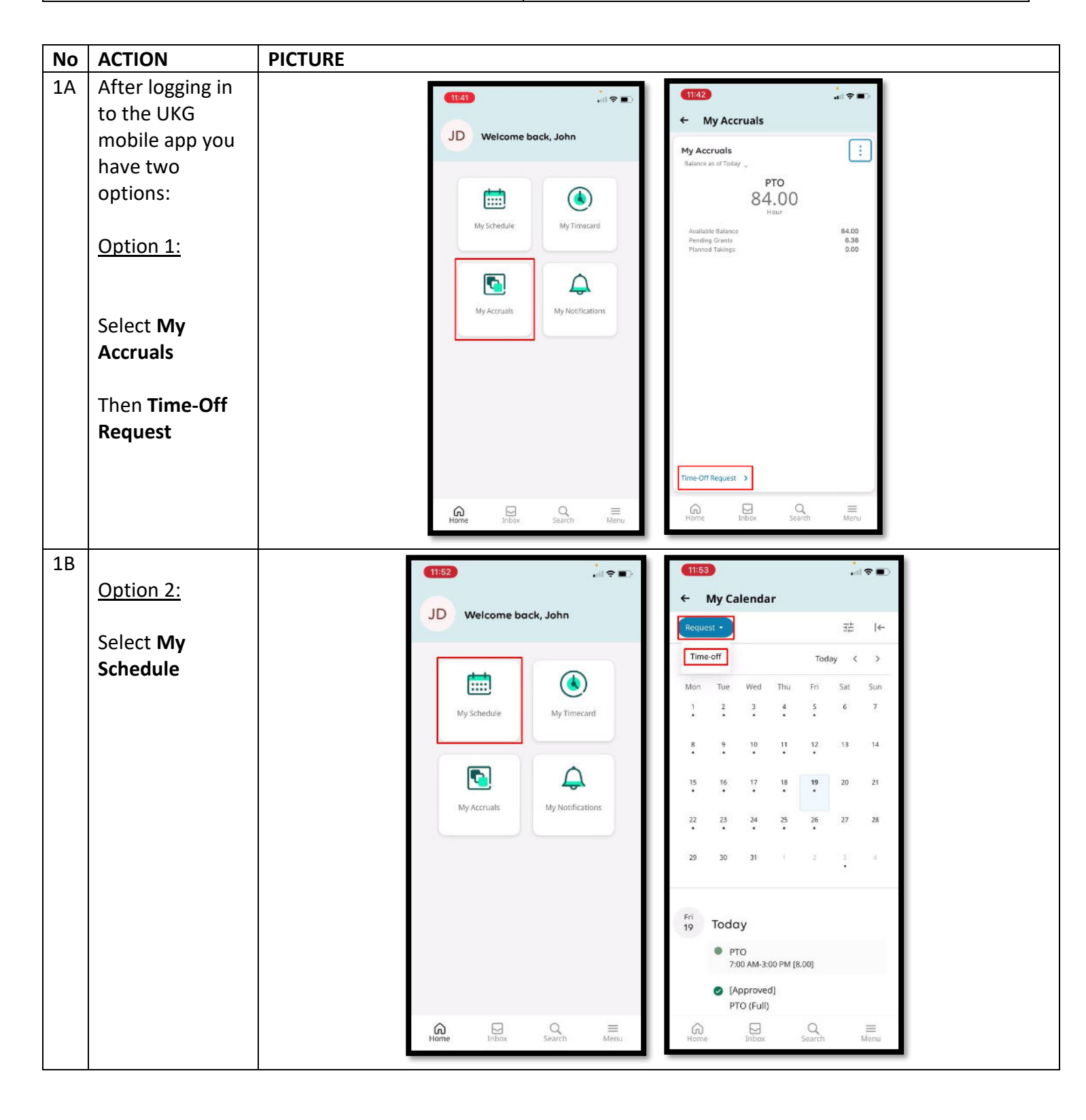

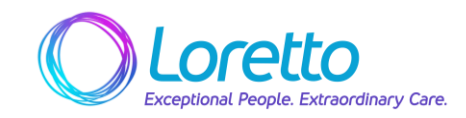

2 Select dates by clicking on days from the calendar. Select Apply. To select 0 more than one day, select the days individually and you will see them highlight. • To remove days from the selection, deselect the selected days. To select 0 more than one consecutive day, select and drag across the days in the calendar.

|              |         |      | -      |           |
|--------------|---------|------|--------|-----------|
| equest Tim   | ne Off  |      | PTO    | ×         |
| Dates        |         |      |        |           |
| 🛱 7/19/20    | 124     |      |        |           |
| Ouration     |         |      |        |           |
| Full         |         |      |        |           |
| Hours        |         |      |        |           |
| Deduct from  |         |      |        |           |
| PTO: 84.00 H | Hour(s) |      | (      | D         |
|              |         |      |        |           |
|              |         |      |        | - 1       |
|              |         |      |        | - 1       |
|              |         |      |        | - 1       |
|              |         |      |        |           |
|              | Subm    | it C | Review | $\supset$ |
| Cancel       |         |      |        | _         |

| eques      | t Time           | Off     |                   |      |               | >   |
|------------|------------------|---------|-------------------|------|---------------|-----|
| <b>1</b> 2 | Days Se          | elected | j.                |      |               |     |
| Pre        | evious Y         | ear     | <b>◇</b><br>Today | Ne   | )<br>ext Year |     |
|            |                  | Octo    | ber 2             | 024  |               |     |
| Mon        | Tue              | Wed     | Thu               | Fri  | Sat           | Sun |
| 30         | $\mathbf{U}^{1}$ | 2       | 3                 | 4    | 5             | 6   |
| 7          | 8                | 9       | 10                | 12   | 12            | 13  |
| 14         | 15               | 10      | 17                | 18   | 19            | 20  |
| 21         | 22               | 23      | 24                | 25   | 26            | 23  |
| 28         | 29               | 30      | 31                | 3    | 2             |     |
|            |                  | Nove    | mber              | 2024 |               |     |
| Mon        | Tue              | Wed     | Thu               | Fri  | Sat           | Sun |
| 28         | 29               | 30      | 34                | .2   | 2             | 3   |
|            | Cance            |         | 1                 |      | untu          | _   |

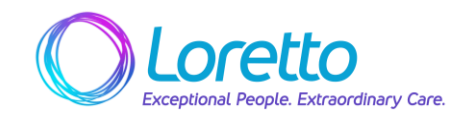

| 3 | For time-off                    | 11:44                  |
|---|---------------------------------|------------------------|
|   | requests, at                    | ← My Accruals          |
|   | Duration, select                |                        |
|   | one of the                      | Request Time Off       |
|   | following.                      | Dates                  |
|   |                                 | Dates                  |
|   | <ul> <li>Full Day:</li> </ul>   | C 2 Days Selected      |
|   | Entire shift                    | Duration               |
|   | that day.                       | Foil                   |
|   | • <b>Hours</b> : Enter          | Deduct from            |
|   | Start Time                      | PTO: 90.35 Houries)    |
|   | and End                         |                        |
|   | lime.                           |                        |
|   |                                 |                        |
|   |                                 |                        |
|   | Note The start                  |                        |
|   | and and times                   | Cancel Submit Review   |
|   | reset if you                    |                        |
|   | select another                  | Home Indox Search Menu |
|   | duration If you                 |                        |
|   | later select                    |                        |
|   | Hours, you must                 |                        |
|   | enter the times                 |                        |
|   | again.                          |                        |
| 4 | To submit the                   |                        |
|   | request now —                   | ← My Accruals          |
|   | Select <b>Submit</b> .          | Request Time Off       |
|   |                                 |                        |
|   | <ul> <li>If you wish</li> </ul> | Dates                  |
|   | to add                          | 🖨 2 Days Selected      |
|   | comments                        | Full                   |
|   | (optional) -                    | Hours                  |
|   | Select                          | Deduct from            |
|   | Review.                         | PTO: 90.36 Hourts)     |
|   |                                 |                        |
|   |                                 |                        |
|   |                                 |                        |
|   |                                 | Cancel Submit Review   |
|   |                                 | Home Q =               |
|   |                                 |                        |

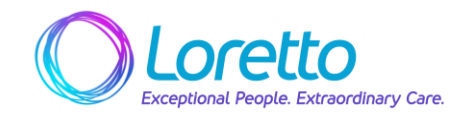

| - |                                                                                                    |                                                                                                    |  |
|---|----------------------------------------------------------------------------------------------------|----------------------------------------------------------------------------------------------------|--|
| 5 | <i>(Optional)</i> Add                                                                                                    | (11:46)                                                                                                    |  |
|   | Comments as                                                                                                    | ← My Accruals                                                                                                    |  |
|   | appropriate                                                                                                    | Request Time Off PTO X                                                                                                    |  |
|   |                                                                                                    | 270 (F. II)                                                                                                    |  |
|   |                                                                                                    | 2 Days ©<br>Thursday 10/17/2024 - Friday 10/18/2024                                                                                                    |  |
|   |                                                                                                    | Comments [1] Add Comment<br>O 0-ST Other 0<br>Attending a wedding                                                                                                    |  |
|   |                                                                                                    |                                                                                                    |  |
|   |                                                                                                    |                                                                                                    |  |
|   |                                                                                                    | Cancel Add Submit                                                                                                    |  |
|   |                                                                                                    | Home Inbox Sparch Menu                                                                                                    |  |
|   |                                                                                                    |                                                                                                    |  |
| 6 | Select <b>Submit</b> .                                                                                                    | (1146)                                                                                                    |  |
| 6 | Select <b>Submit</b> .                                                                                                    | (11:46)                                                                                                    |  |
| 6 | Select <b>Submit</b> .                                                                                                    | fire@     fife@     fife@ |  |
| 6 | Select <b>Submit</b> .<br>The request will                                                                                                    | fitab     il ♥ ■>                                                                                                    |  |
| 6 | Select <b>Submit</b> .<br>The request will<br>be routed to                                                                                                    | My Accruals      My Accruals      Request Time Off     PTO (Full)     2000      Thursday 1017/2024 - Friday 1018/2024                                                                                                    |  |
| 6 | Select <b>Submit</b> .<br>The request will<br>be routed to<br>your manager                                                                                                | 11:40    I ♥ ■       ←     My Accruals       Request Time Off     PTO (Full)       Ø 2000        Thursday 10/17/2024 - Friday 10/18/2024       Comments [1]     Add Comment       Ø 051 Other     0       Attending a wedding                                                                                                    |  |
| 6 | Select <b>Submit</b> .<br>The request will<br>be routed to<br>your manager<br>(or Staffing); you<br>will receive a                                                        | Itted         Itted         Itted         Itted         Itted         Itted         Itted         Itted         Itterstay tont/2024         Itterstay tont/2024         Itterstay tont/2024         Comments [1] Add Comments         Ost Other         Ost Other         Ost Other         Itterstay avedding         Itterstay avedding                                                                                                    |  |
| 6 | Select <b>Submit</b> .<br>The request will<br>be routed to<br>your manager<br>(or Staffing); you<br>will receive a<br>Notification                                        | My Accruals      Mequest Time Off     PTO (Full)     20yn     Thursday 10/17/2024 - Friday 10/18/2024  Comments [1] Add Comment     O ST Other     O     Attending a wedding                                                                                                    |  |
| 6 | Select <b>Submit</b> .<br>The request will<br>be routed to<br>your manager<br>(or Staffing); you<br>will receive a<br>Notification<br>when the                            | (II ♥ ■)     (II ♥ ■)     (II ♥ ■)     (II ♥ ■)     (II ♥ ■)     (II ♥ ■)     (II ♥ ■)     (II ♥ ■)     (II ♥ ■)     (II ♥ ■)     (II ♥ ■)     (II ♥ ■)     (II ♥ ■)     (II ♥ ■)     (II ♥ ■)     (II ♥ ■)     (II ♥ ■)     (II ♥ ■)     (II ♥ ■)     (II ♥ ■)     (II ♥ ■)                                                                                                        |  |
| 6 | Select <b>Submit</b> .<br>The request will<br>be routed to<br>your manager<br>(or Staffing); you<br>will receive a<br>Notification<br>when the<br>request is acted        | My Accruals      Request Time Off PTO [Full]     Orr 0      Orr 0      Attending a wedding                                                                                                    |  |
| 6 | Select <b>Submit</b> .<br>The request will<br>be routed to<br>your manager<br>(or Staffing); you<br>will receive a<br>Notification<br>when the<br>request is acted<br>on. | 11:40     III ● ■       ←     My Accruals       Request Time Off     PTO (Full)       ● 2 Days     ●       Thunday 1017/2024 - Friday 1017/2024     ●       Comments [1]     Add Comments       ● 0.57 Other     ●       Attending a redding     ●                                                                                                    |  |
| 6 | Select <b>Submit</b> .<br>The request will<br>be routed to<br>your manager<br>(or Staffing); you<br>will receive a<br>Notification<br>when the<br>request is acted<br>on. | 1140     III ● ■       ←     My Accruals       Request Time Off     PTO [Full]       ● 2000     IIII ●       Touriday 1017/2024-Friday 1018/2024       Comments [1]     Add Comments       ● 051 Other     0       Attending a wedding                                                                                                    |  |